## How to purchase a Yearbook in Skyward

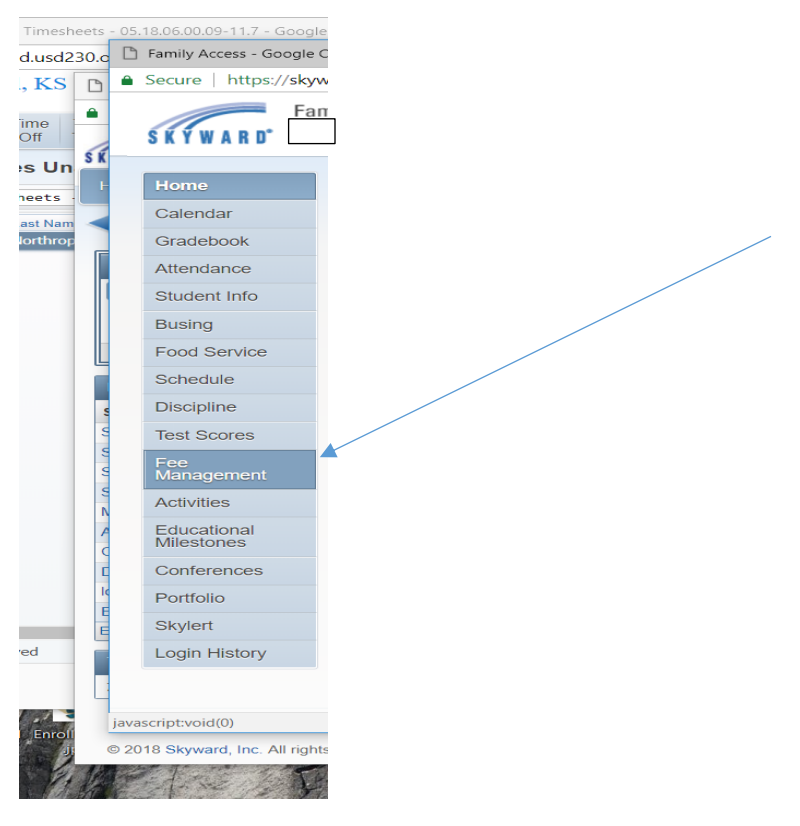

- Go to student in Skyward
- Fee Management

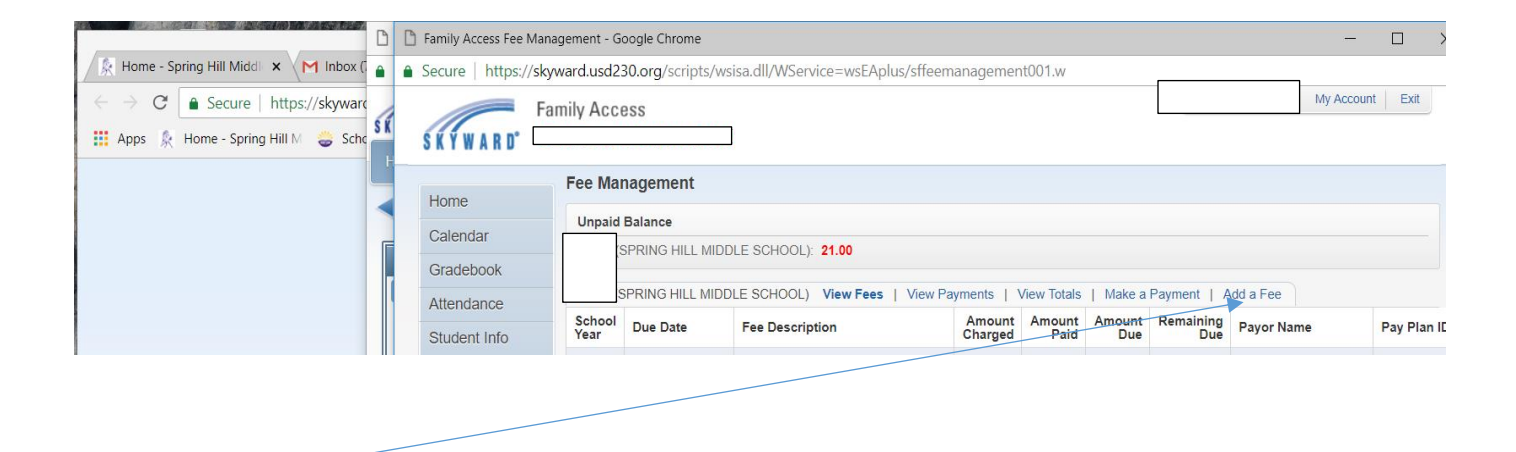

Click Add a Fee

|                              | u.usuz.30.01g/st     | unpro/wsis   | a.dll/1  | wservice – wscApius/stamaeun | UL J.W            |        |          |   |
|------------------------------|----------------------|--------------|----------|------------------------------|-------------------|--------|----------|---|
| dd a Fee t                   |                      |              |          |                              |                   |        | <b>?</b> | • |
| dd a Fee to s                |                      |              |          |                              |                   |        |          |   |
| ees due for s                |                      |              |          |                              | 3)                | 8      | Delete   |   |
|                              |                      |              |          |                              |                   |        |          |   |
| There are no records to disc | plav: check vour fil | ter settinas |          |                              |                   | -      |          |   |
|                              |                      | ici setange  |          |                              |                   |        |          |   |
|                              |                      |              |          |                              |                   |        |          |   |
|                              |                      |              |          |                              |                   |        |          |   |
|                              |                      |              |          |                              |                   |        |          |   |
|                              |                      |              |          |                              |                   |        |          |   |
|                              |                      |              |          |                              |                   |        |          |   |
|                              |                      |              |          |                              |                   |        |          |   |
|                              |                      |              |          |                              |                   | Ŧ      |          |   |
| 4                            |                      |              |          |                              |                   |        |          |   |
| 0 records displayed          |                      |              |          |                              |                   |        |          |   |
|                              |                      |              |          |                              | Total Amount Due: |        | 0.00     |   |
|                              |                      |              |          |                              |                   |        |          |   |
|                              |                      |              | Displ    | av Enor 1                    |                   |        |          |   |
| ees that can be added t      | o this student's a   | account      | C MARTIN | ay rees j                    |                   |        |          |   |
| Fees that can be added t     | o this student's a   | Entity Sc    | thi Yr   | Why would I add this fee?    |                   | Add Fe | e?       |   |

## Add – Yearbook to cart

| Add a Fee to SETH ANDREW OBERKROM - Entity 3                                                                                                    | 00 - 05.18.06.00.09-11.7 - Google Chrome                  |                 |               | -        |       |            |
|----------------------------------------------------------------------------------------------------|-----------------------------------------------------------|-----------------|---------------|----------|-------|------------|
| Secure https://skyward.usd230.org/scripts                                                                                                    | s/wsisa.dll/WService=wsEAplus/sfama                       | edit023.w       |               |          |       |            |
| dd a Fee i                                                                                                    |                                                           |                 |               | Ō        | ?     | <b>4</b> B |
| Add a Fee to                                                                                                    |                                                           |                 |               |          |       |            |
|                                                                                                    |                                                           |                 |               | Delet    |       | 1          |
| rees due for                                                                                                    |                                                           |                 | <b>2 2</b>    |          | ~     |            |
| Due Date A Description                                                                                                    | Amount Charged                                            | Amount Paid Ent | Schl Yr       | /        |       |            |
|                                                                                                    |                                                           |                 |               |          |       |            |
|                                                                                                    |                                                           |                 | -             |          |       |            |
| 4                                                                                                    |                                                           |                 | *             |          |       |            |
| <<br>1 records displayed                                                                                                    | ,                                                         |                 | *             |          |       |            |
| <<br>1 records displayed                                                                                                    | /                                                         | Total Amou      | →<br>Int Due: | 2        | 1.00  |            |
| records displayed Fees that can be added to this student's accord                                                                                                    | unt [Display Fees]                                        | Total Amou      | ant Due:      | 2        | 1.00  |            |
| Fees that can be added to this student's accound to the student's accound to the student's accound the student's accound the st | unt [Display Fees]                                        | Total Amou      | Int Due:      | 2        | 1.00  |            |
| Fees that can be added to this student's accord Description  Amount Lenty No records available                                                                                                    | unt [Display Fees]<br>y Schi Yr [Why would I adofbia fee? | Total Amou      | Int Due:      | 2<br>ee? | 1.00  |            |
| General State Control State Contro      | unt [Display Fees]<br>y Schl Yr Why would I ady this fee? | Total Amou      | ant Due:      | 2<br>ee? | :1.00 |            |
|                                                                                                    | unt [Display Fees]<br>y Schi Yr Why would I add this fee? | Total Amor      | Int Due:      | 2<br>ee? | ÷1.00 |            |

- Click back
- Make a payment

|                           |        | agement          |                             | \       |          |           |           |            |               |  |
|---------------------------|--------|------------------|-----------------------------|---------|----------|-----------|-----------|------------|---------------|--|
| Home                      | Unpaid | Balance          |                             |         |          |           |           |            |               |  |
| Calendar                  |        | PRING HILL MIDDL | E SCHOOL) 21.00             |         |          |           |           |            |               |  |
| Gradebook                 | BETLUE |                  | Council Man Ress 1 Man Day  |         | - Treats | Makes a D |           | d a Fee    |               |  |
| Attendance                | School | PHONG HEL MILLOU | School viewmes   view ray   | Amount  | Amount   | Amount    | Remaining | Caree .    | Dec Direction |  |
| Student Info              | Year   | Due Dani         | ree Lescopon                | Charged | Paid     | Due       | Due       | Payor name | Pay Plant     |  |
| Busing                    | 2019   | FR Ja 13, 2018   | INSTRUCTIONAL MATERIALS FEE | 90.00   | 00.00    | 0.00      | 0.00      |            |               |  |
| Food Service              | 2019   | Map Sep 10, 2018 | MS Virahook                 | 21.00   | 0.00     | 21.00     | 23.00     |            |               |  |
| Schedule                  |        |                  |                             |         |          |           |           |            |               |  |
| Discipline                |        |                  |                             |         |          |           |           |            |               |  |
| Test Scores               |        |                  |                             |         |          |           |           |            |               |  |
| Fee Management            |        |                  |                             |         |          |           |           |            |               |  |
| Activities                |        |                  |                             |         |          |           |           |            |               |  |
| Educational<br>Milestones |        |                  |                             |         |          |           |           |            |               |  |
| Conferences               |        |                  |                             |         |          |           |           |            |               |  |
| Portfolio                 |        |                  |                             |         |          |           |           |            |               |  |
| Skylert.                  |        |                  |                             |         |          |           |           |            |               |  |
| Login History             |        |                  |                             |         |          |           |           |            |               |  |
|                           |        |                  |                             |         |          |           |           |            |               |  |
|                           |        |                  |                             |         |          |           |           |            |               |  |

| 🗋 Online Payment Ent   | 🗅 Update Fee Management Payment Amount - Entity 300 - 05.18.06.00.09-11.7 - Google Chrome                                      | - 🗆 ×      | - <u> </u>                          |
|------------------------|----------------------------------------------------------------------------------------------------|------------|-------------------------------------|
| Secure   https://:     | Secure   https://skyward.usd230.org/scripts/wsisa.dll/WService=wsEAplus/sfamaedit023.w?pStuId=17783&pEntities=300&isPopup=true |            |                                     |
| Online Paymen          | Update Fee Management Payment Amount                                                                                           | 🔁 ? 🖣 Back |                                     |
| Online Payment Er      | Update Fee Management Payment Fo                                                                                               |            | 🖻 — 🗆 🗙 <mark>ookmarks</mark>       |
| -                      | Fees due for studen                                                                                                    | Delete     | YMO Label 🛛 Tell me Sign in 🧏 Share |
| I would like to make a | Due Date + Description Amount Charged Amount Pail Amount Due Pay Fee Amount Due                                                |            | Dd AaBbCcDd AaBbCc                  |
|                        | 09/10/2018 MS Yearbook 21.00 0.00 21.00 21.00 21.00 0.00 ▲                                                                     |            | al 1 No Spac Heading 1 = Editing    |
|                        |                                                                                                    |            | Styles 15 A                         |
| Food Servic            |                                                                                                    |            | Soria Stave                         |
| r ee manageme          |                                                                                                    |            |                                     |
|                        |                                                                                                    |            |                                     |
|                        |                                                                                                    |            |                                     |
|                        |                                                                                                    |            |                                     |
|                        | 1 records displayed                                                                                                    |            |                                     |
|                        | Total Payment Arhount for Selected Charges: 21.00 Update Cart                                                                  |            |                                     |
|                        | Fees that can be added to this student's account [Display Fees]                                                                |            |                                     |
|                        | Description  Amount Entity Schl Yr Why would I add this fee? Add Fee? Enrolled                                                 |            | -                                   |
|                        | No records available                                                                                                    |            | Mindows 12 (Chrome 8)               |
|                        |                                                                                                    |            |                                     |
|                        | 4 · · · · · · · · · · · · · · · · · · ·                                                                                        |            |                                     |
|                        | 0 records displayed                                                                                                    |            |                                     |
|                        |                                                                                                    |            |                                     |
|                        |                                                                                                    |            |                                     |
|                        |                                                                                                    |            |                                     |
|                        |                                                                                                    |            |                                     |
| L                      |                                                                                                    |            |                                     |
|                        | Page 3 of 3 S words Ltd                                                                                                    |            | uşu 📰 🕫 — 📲 🕂 + 100%                |
|                        |                                                                                                    |            | Windows 10 / Chrome 68              |

• Click Pay fee

| 🗋 Online Payment Entry - Single Point of Entry Interface - Entry 300 - 05:18:06:00:09-117 - Google Chrome – 🗆 X                                                                                                    | ×         | Anny                                                                                                    |          |          |
|----------------------------------------------------------------------------------------------------|-----------|----------------------------------------------------------------------------------------------------|----------|----------|
| Secure   https://skyward.usd230.org/scripts/wsisa.dl/WService=wsEAplus/sfamaedit021.w?pSubsys=FEE&pVendEntity=300&pContext=FA                                                                                                    |           |                                                                                                    |          |          |
| Online Payment Entry - Single Point of Entry Interface                                                                                                    | -         |                                                                                                    | ~ ☆      | Ø :      |
| Online Payment Entry for User:<br>Online Payment Vendor: <u>kevTnak</u> • <u>Eavy with Vendor</u> <u>Empty Cat</u><br>I would like to make an online payment for: (Please click the Update Payment Amount button to select an item to pay)                                                                          | e<br>3bCr | Sign in                                                                                                    | 94 Share | ookmarks |
| Total Payment     OBCRUSET000:     21.00       Food Service Payment:     0.00     Update Payment Amount     Clear Items       Balance:     11.50     MS Yearbook     21.00       Fee Management Payment:     21.00     Update Payment Amount     Clear Items       Total Payment Amount for all Students:     21.00 | Jing 1    | The second second secon | 9        |          |
|                                                                                                    |           | I                                                                                                    | + 100%   |          |
|                                                                                                    | -         | Contraction of the                                                                                                    | Notes a  | 3-16-18- |

- Click Update Payment Amount
- Then click Pay with Vendor and it will take you to RevTrac to complete the purchase.